# Mappa dei menu

## Elenco dei menu

Lo schema riportato di seguito mostra le voci disponibili per ciascun menu.

Menu Carta

#### Materiali di consumo

Sost. mat. consumo Origine predefinita Cartuccia ciano Formato/Tipo carta Cartuccia magenta Sostituisci dimensioni Cartuccia giallo Cartuccia nero Peso carta Unità di acquisizione immagini ciano Caricamento carta Unità di acquisizione immagini magenta Tipi personalizzati Unità di acquisizione immagini giallo Nomi personalizzati Unità di acquisizione immagini nero Impostazione Universale Cont. toner scarto mancante Fusore Modulo di trasferimento

#### Protezione

Impostazioni di protezione varie Stampa riservata Pulizia disco Registro di verifica della protezione Imposta data e ora

#### **Rete/Porte**

NIC attiva Rete standard<sup>\*</sup> **USB** Standard Parallela [x] Seriale [x] **Configurazione SMTP** 

### Aiuto

Stampa tutte le guide Oualità colore Qualità di stampa Guida alla stampa Guida supporti Guida ai difetti di stampa Mappa dei menu Guida informativa Collegamenti Guida allo spostamento Guida ai materiali di consumo

\* A seconda della configurazione della stampante, questa voce di menu viene visualizzata come Rete standard, Rete wireless o Rete [x]>.

## Informazioni sulla schermata iniziale

Quando si accende la stampante, sul display viene visualizzata una schermata di base, definita schermata iniziale. Utilizzare i pulsanti di tale schermata per avviare un'azione.

Nota: i pulsanti visualizzati nella schermata iniziale potrebbero variare in base alle impostazioni di personalizzazione della schermata stessa.

#### Rapporti Impostazioni Pagina impostazioni menu Impostazioni generali Statistiche periferica Menu Unità Flash Configura alimentatore multiuso Pagina impostazioni rete Pagina impost. rete [x] Menu Impostazione Elenco profili Menu Finitura Caratteri di stampa Menu Qualità Stampa directory Stampa demo Menu Utilità Menu XPS Rapporti risorse Menu PDF Menu Postscript

Impostazioni stampante Menu Account processi Menu Emulazione PCL Menu HTML Menu immagine

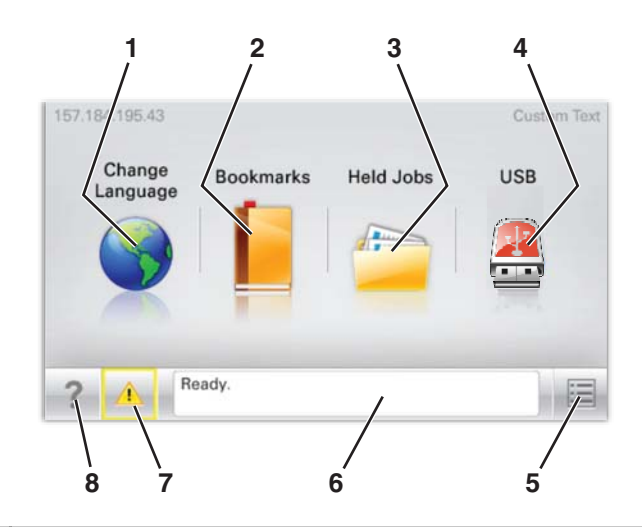

| Elemento visualizzato |                             | Descrizione                                                                                                    |
|-----------------------|-----------------------------|----------------------------------------------------------------------------------------------------|
| 1                     | Cambia lingua               | Consente di modificare temporaneamente la lingua principale e dei rapporti sul display. Tali<br>impostazioni resteranno attive fino a quando non vengono modificate.                                                                                                    |
| 2                     | Segnalibri                  | Consente di creare, organizzare e salvare una serie di segnalibri (URL) in una struttura ad albero<br>di cartelle e collegamenti file.                                                                                                    |
| 3                     | Processi in attesa          | Consente di visualizzare tutti i processi in attesa.                                                                                                    |
| 4                     | USB                         | Consente di visualizzare i file presenti su un'unità USB.                                                                                                    |
| 5                     | Menu                        | Consente di visualizzare i menu.                                                                                                    |
| 6                     | Barra dei messaggi di stato | <ul> <li>Mostra lo stato corrente della stampante, ad esempio Pronta o Occupata<br/>Nota: accertarsi che sia visualizzato lo stato Pronta prima di eseguire una qualsiasi attività<br/>sulla stampante.</li> <li>Mostra le condizioni della stampante, ad esempio Toner in esaurimento o<br/>Cartuccia in esaurimento</li> <li>Mostra i messaggi di intervento e fornisce istruzioni per il proseguimento dell'elaborazione<br/>da parte della stampante.</li> </ul> |
| 7                     | Stato/Materiali di consumo  | Visualizza un avviso o un messaggio di errore ogni volta che è necessario un intervento per il<br>proseguimento dell'elaborazione.<br>Toccare questo pulsante per accedere alla schermata dei messaggi e ricevere ulteriori infor-<br>mazioni sul messaggio e su come cancellarlo.                                                                                                    |
| 8                     | Suggerimenti                | Consente di visualizzare le informazioni della Guida sensibili al contesto sullo schermo a<br>sfioramento.<br><b>Nota:</b> tutti i menu contengono un pulsante di suggerimento.                                                                                                    |

Sulla schermata iniziale potrebbe inoltre essere visualizzato il seguente elemento:

| Elemento visualizzato        | Descrizione                                                                           |
|------------------------------|---------------------------------------------------------------------------------------|
| Cerca nei processi in attesa | Consente di eseguire ricerche nei seguenti elementi restituendo i relativi risultati: |
|                              | <ul> <li>Nomi utente per processi di stampa in attesa o riservati</li> </ul>          |
|                              | Nomi di processo per processi in attesa, esclusi i processi di stampa riservati       |
|                              | Nomi di profilo                                                                       |
|                              | <ul> <li>Nomi di processi di stampa o di contenitori segnalibri</li> </ul>            |
|                              | Nomi di processi di stampa o di contenitori USB per i tipi di file supportati         |